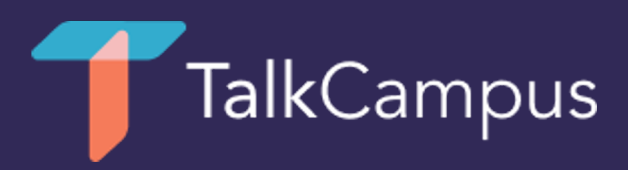

## How to download & use TalkCampus

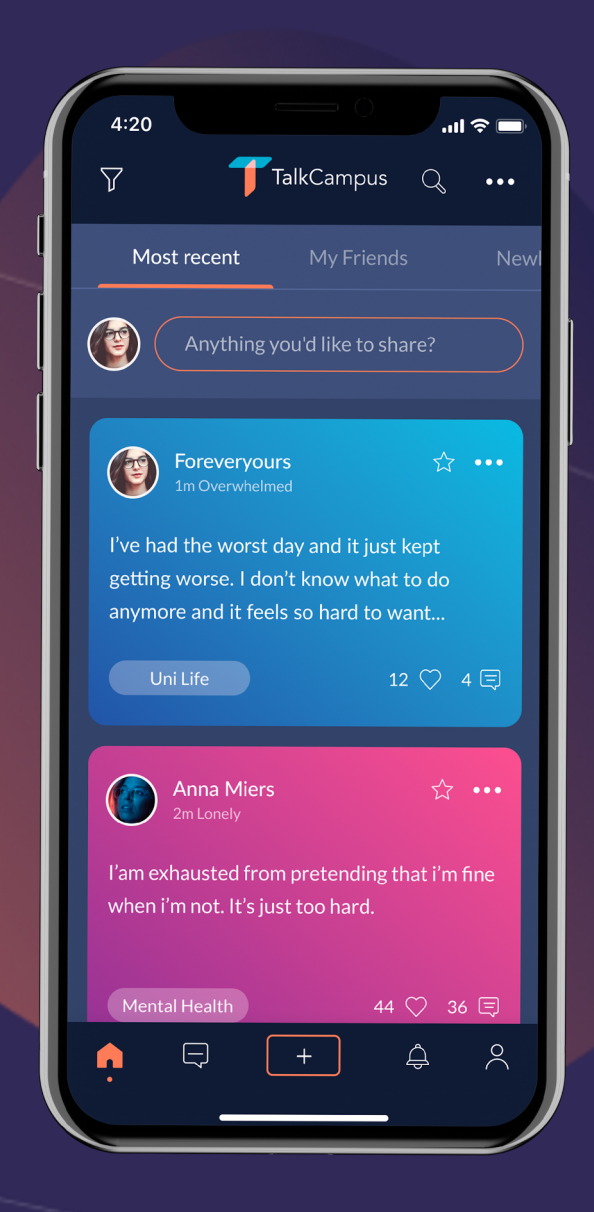

You will also need to agree to our Terms & Conditions and Privacy Policy and confirm you are at least 16 years old.

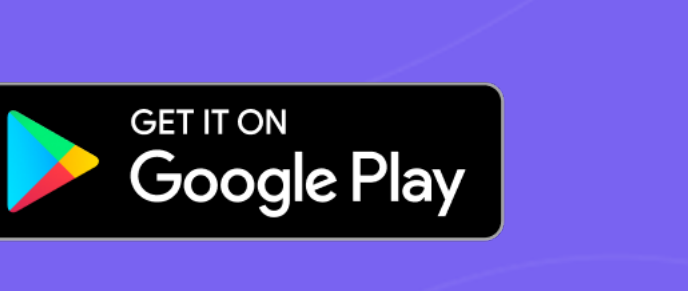

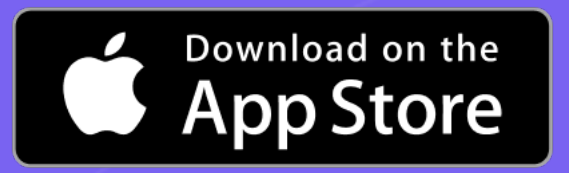

1. Download the mobile app on Google

of the links below.

Play or the App Store by clicking one

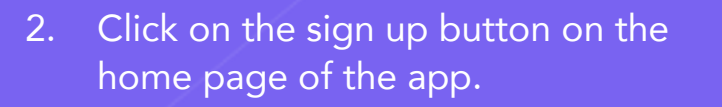

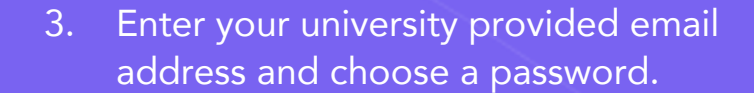

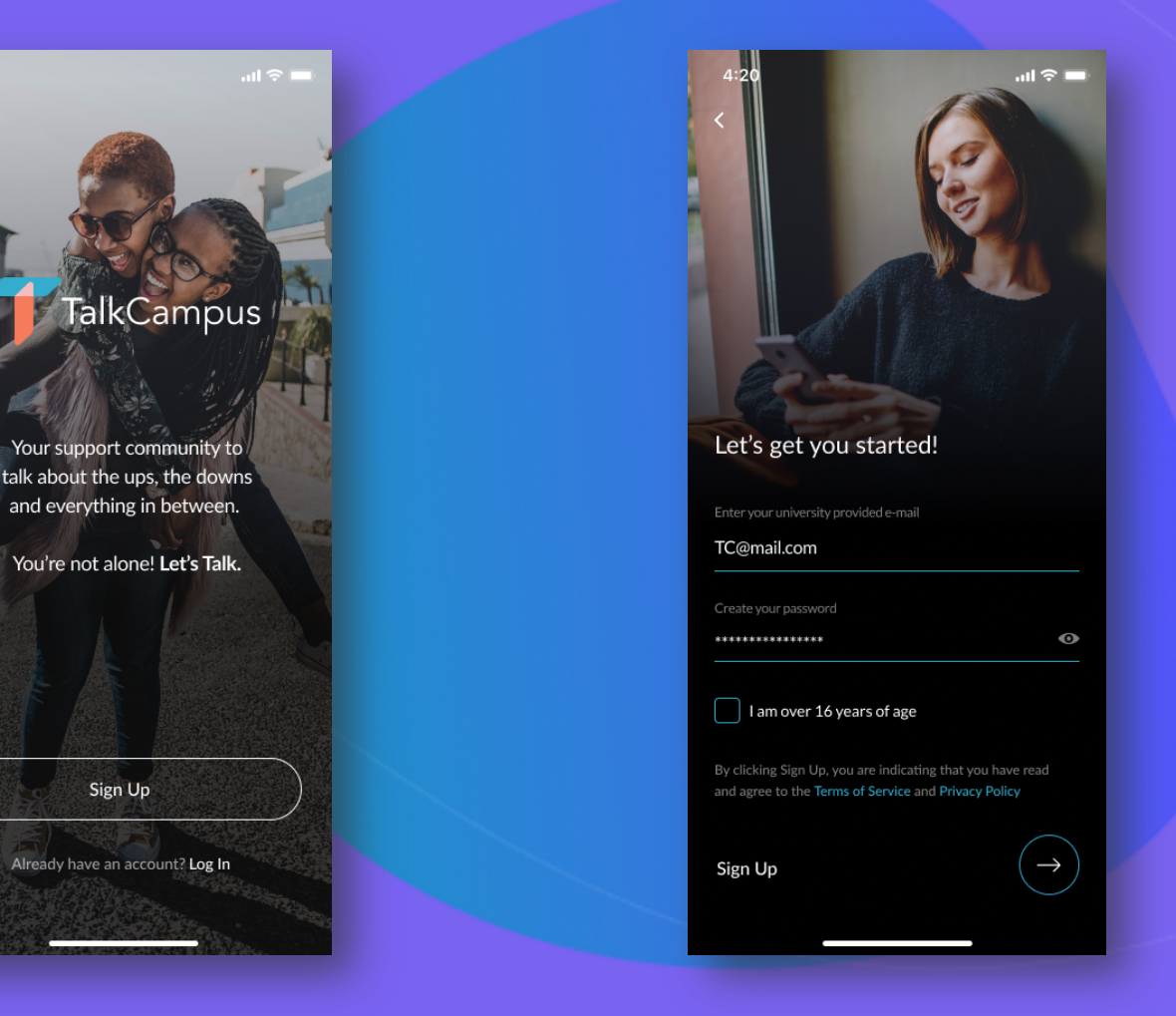

4. You won't be able to post, comment or react to posts until you've confirmed your registration by clicking on the link sent to you via email.

But once you've done that, you'll be all set up & ready to get involved in the TalkCampus community!

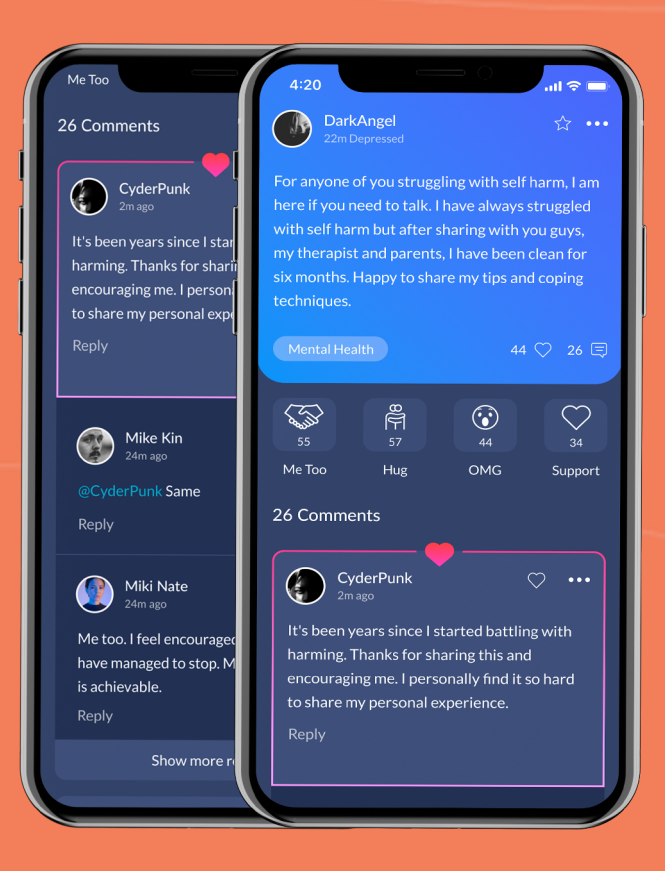

- Once signed up, you can select in app on your profile whether you are here to help or to get help or both.
- 6. You can also select any trigger categories from the settings menu.

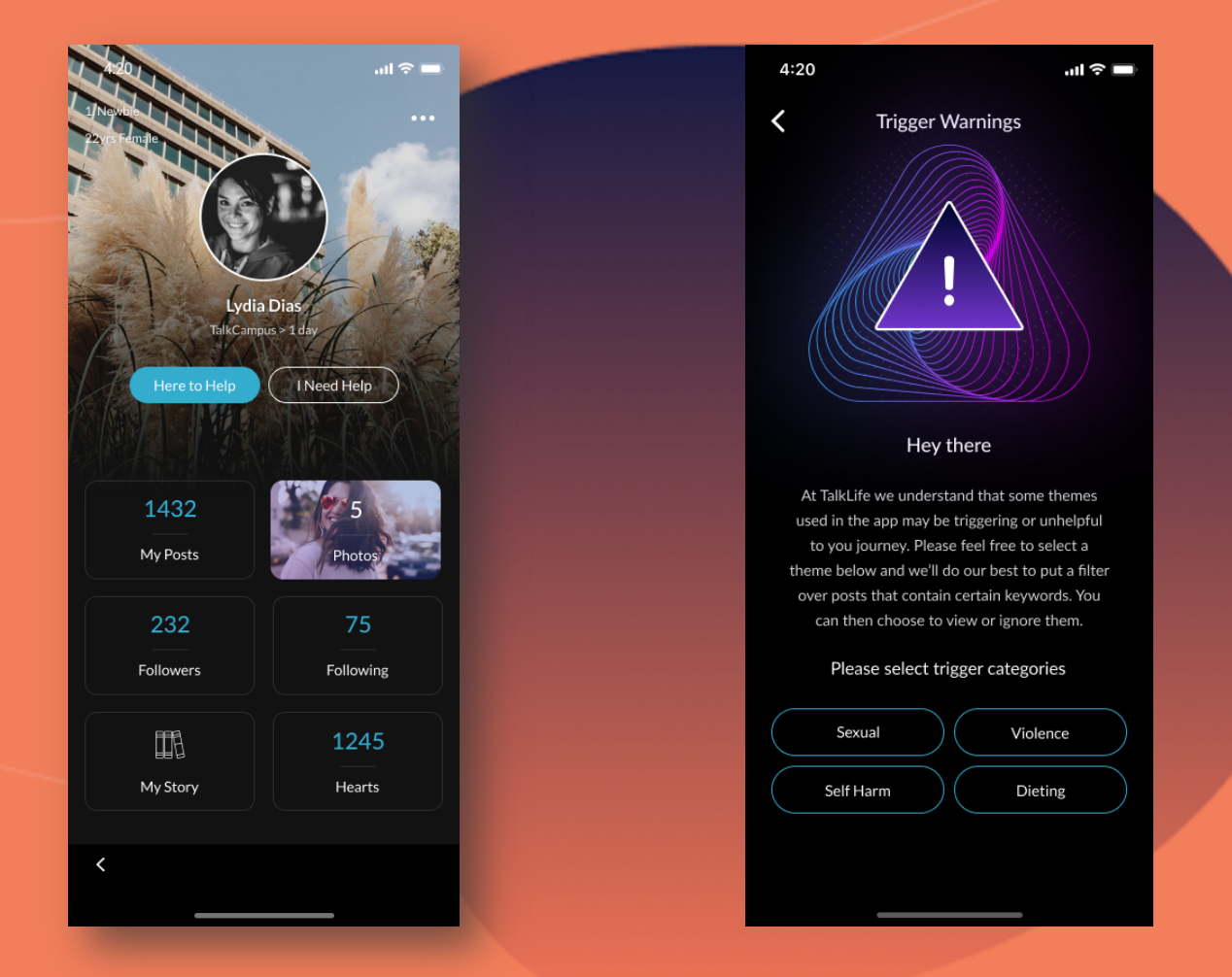

Any questions? Contact support@talklife.co